# FORTH PORTS LIMITED

## No 02 of 2015

## 23 January 2015

# NOTICE TO MARINERS FIRTH OF FORTH

### WASTE DECLERATION FACILITY - IPOS

Please be advised that commencing on the 16<sup>th</sup> February 2015 all waste declarations for Forth Ports Facilities will be required to be entered directly into the Forth Ports IPOS system.

Attached to this Notice is the IPOS User Manual with easy to follow instructions on the use of the facility. IPOS can be accessed as detailed in the attached manual.

Should you experience any technical issues please contact the Forth Ports I.T Team on 01324 668444.

I would like to remind all Master / Agents this process is Mandatory and failure to comply could lead to the MCA taking direct action against the vessel and/or vessels shipping agent.

#### Status of previously published notices:

No 26 of 2009 No 14 of 2011 Nos 13, 36, 38 and 39 of 2014 No 01 of 2015

A NICHOLSON Marine Manager

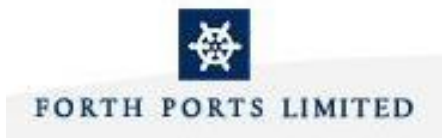

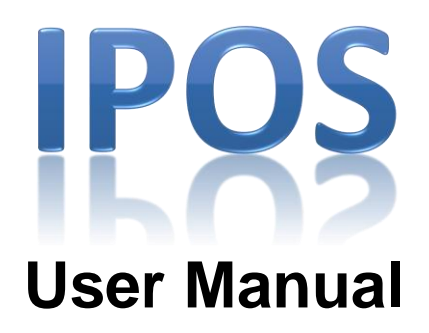

# **EU** Waste Recording

Forth and Tay Navigation Service, Scottish Ports

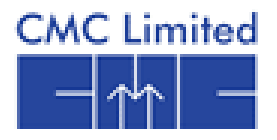

| Forth Ports Limited | User Manual        | CMC Limited |
|---------------------|--------------------|-------------|
|                     | EU Waste Recording |             |

# MARINE

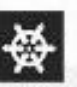

FORTH PORTS LIMITED

# Forth Ports Limited

Port Office Central Dock Road GRANGEMOUTH FK3 8UE

| Module: Marine | Date: 23 <sup>rd</sup> January 2015 | Page 2      |
|----------------|-------------------------------------|-------------|
| CONFIDENTIAL   |                                     | Revision: 1 |

| Forth Ports Limited | User Manual        | CMC Limited |
|---------------------|--------------------|-------------|
|                     | EU Waste Recording |             |

This document has been prepared by members of the IPOS team, which is a part of the MIS Department in Forth Ports Limited.

The information contained in this document relates to the business processes and requirements of Forth Ports Limited and its subsidiary companies and is confidential. No part of this document may be reproduced, stored in a retrieval system or transmitted in any form or by any means, electronic, mechanical, photocopying, recording or otherwise, without the prior written consent of Forth Ports Limited.

Any queries should be directed to: -

Mr David Thomson Group IT Projects Manager Forth Ports Limited Port Office Central Dock Road Grangemouth FK3 8UE

| Module: Marine | Date: 23 <sup>rd</sup> January 2015 | Page 3      |
|----------------|-------------------------------------|-------------|
| CONFIDENTIAL   |                                     | Revision: 1 |

# Contents

| Introduction                              | 5  |
|-------------------------------------------|----|
| Introduction to IPOS                      | 5  |
| Logging into IPOS                         | 6  |
| System Navigation - Waste Recording       | 9  |
| Overview of Waste Recording – Pre Arrival | 10 |
| Overview of Waste Recording – Pre Sailing | 12 |
| Reports                                   | 14 |
| Waste Exception Report                    | 14 |
| Waste Arrival Departure Report            | 16 |
| Changing IPOS Password                    | 19 |

| Module: Marine | Date: 23 <sup>rd</sup> January 2015 | Page 4      |
|----------------|-------------------------------------|-------------|
| CONFIDENTIAL   |                                     | Revision: 1 |

| Forth Ports Limited | User Manual        | CMC Limited |
|---------------------|--------------------|-------------|
|                     | EU Waste Recording |             |

#### Introduction

Forth Ports Limited has an approved Port Waste Management Plan as required by the Port Waste Reception Facilities Regulations 2003. Under provisions of the plan, returns are required to be made to the regulatory authorities by the port itemising the quantities of waste landed by visiting ships and carried onwards to other ports.

Previously ships, via their agents, were required to submit waste reports before each arrival and departure with the required information for the returns. These reports were sent to Forth Ports and the information was entered into IPOS.

The IPOS waste application enables the different categories of ship waste to be closely monitored and ships not complying with the reporting regulations to be identified.

From 12<sup>th</sup> January 2015 the above process will be altered so that agents will enter the necessary information directly into Forth Ports IT system, IPOS.

Waste reports should only be entered for those ports and terminals detailed in the individual Port Waste Management Plans published on the Forth Ports Website. Those Terminals/Berths that operate their own Waste Management Plans should continue to received your information in their required format

As outlined in the Forth Ports Limited Notice to Mariners 02 of 2015, this process is mandatory and failure to comply could lead to the Marine Coastguard Agency taking direct action against the vessel's shipping agent.

#### Introduction to IPOS

IPOS (Integrated Port Operating System) is one of Forth Ports main IT systems. It is designed to support the operational, invoicing and reporting requirements of the Port.

IPOS contains a number of modules, one of which is the Marine module which contains the Waste Recording functionality.

The Waste Recording screen is used to record the volumes of waste for vessels on arrival and upon departure.

IPOS uses standard Windows functionality with functionality accessed either by pointing and clicking with a mouse or via a keyboard using shortcut keys. It allows for multi windows and multi sessions.

Reports produced from IPOS are in the PDF format with the associated features.

IPOS allows for remote customer access. Agents will be set as external users with a special security profile that restricts access to only cargo and transactions associated with that customer identifier.

| Module: Marine | Date: 23 <sup>rd</sup> January 2015 | Page 5      |
|----------------|-------------------------------------|-------------|
| CONFIDENTIAL   |                                     | Revision: 1 |

| Forth Ports Limited | User Manual        | CMC Limited |
|---------------------|--------------------|-------------|
|                     | EU Waste Recording |             |

#### Logging into IPOS

You can access IPOS via the web page below:

http://www.forthports.co.uk/ports/

access to IPOS is available from any of the pages relating to the Scottish Ports

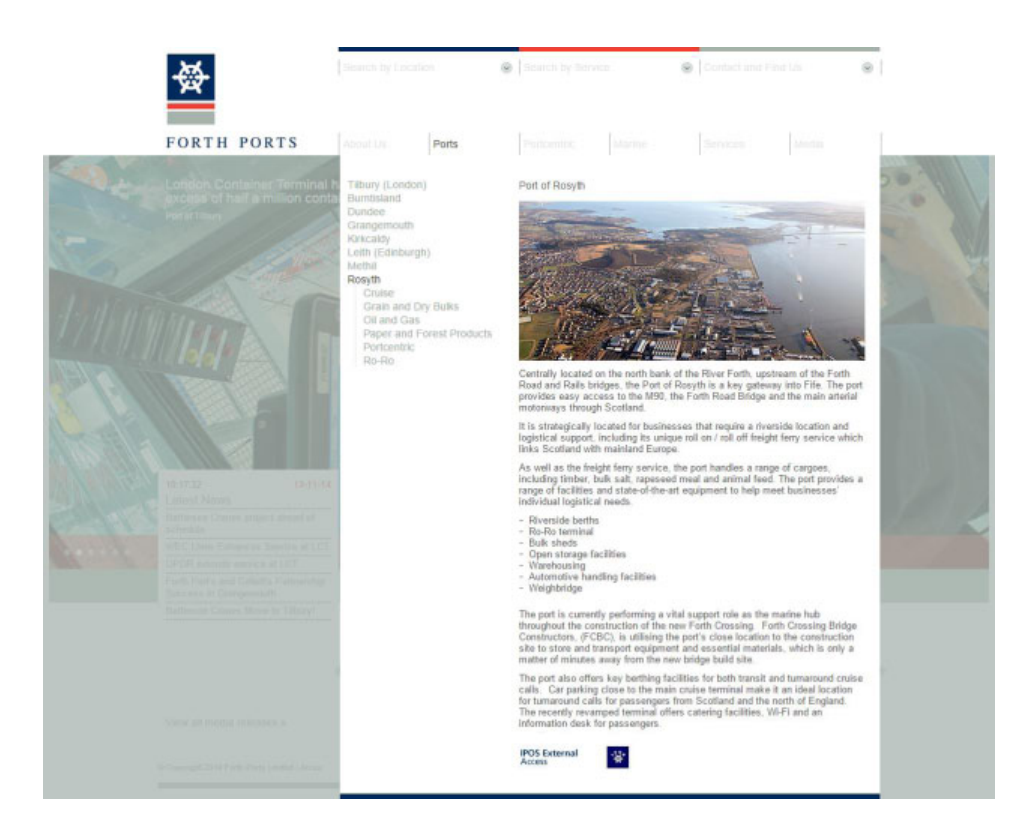

Click on the icon below:

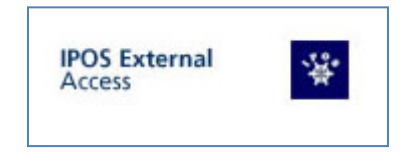

The main IPOS screen will open, and the login window will be displayed: -

| Module: Marine | Date: 23 <sup>rd</sup> January 2015 | Page 6      |
|----------------|-------------------------------------|-------------|
| CONFIDENTIAL   |                                     | Revision: 1 |

| Forth Ports Limited | User Manual                                                                                                    | CMC Limited |  |
|---------------------|----------------------------------------------------------------------------------------------------|-------------|--|
|                     | EU Waste Recording                                                                                                    |             |  |
|                     |                                                                                                    |             |  |
|                     | Integrated Port Operations System - IPOS Login User Name Password Terminal Code 110 Terminal Name GRANGEMOUTH OK Cancel |             |  |

Enter you User Name and your Password.

You must access the terminal that the vessel is calling at in order to record the Waste Declaration for the vessel. In the **Terminal Code** field press **F9** or the **I** button to access the lookup table

| List of Terminal Codes | ×         |
|------------------------|-----------|
| Find %                 |           |
|                        |           |
| Name                   | Code      |
| GRANGEMOUTH            | 110       |
| LEITH                  | 100       |
| ROSYTH                 | 123       |
| DUNDEE                 | 200       |
| BRAEFOOT               | 131       |
| HOUND POINT            | 130       |
| INVERKEITHING          | 901       |
| PERTH                  | 903       |
| METHIL                 | 122       |
| METHIL KVAERNER        | 904       |
| BURNTISLAND            | 120 🔽     |
| Eind                   | QK Cancel |

Select the required terminal from the list of options and press of to confirm

Click on the **OK** button or press the Enter / Return button.

The IPOS login page will be displayed: -

| Module: Marine | Date: 23 <sup>rd</sup> January 2015 | Page 7      |
|----------------|-------------------------------------|-------------|
| CONFIDENTIAL   |                                     | Revision: 1 |

| Forth Ports Limited | User Manual        | CMC Limited |
|---------------------|--------------------|-------------|
|                     | ELLWaste Recording |             |

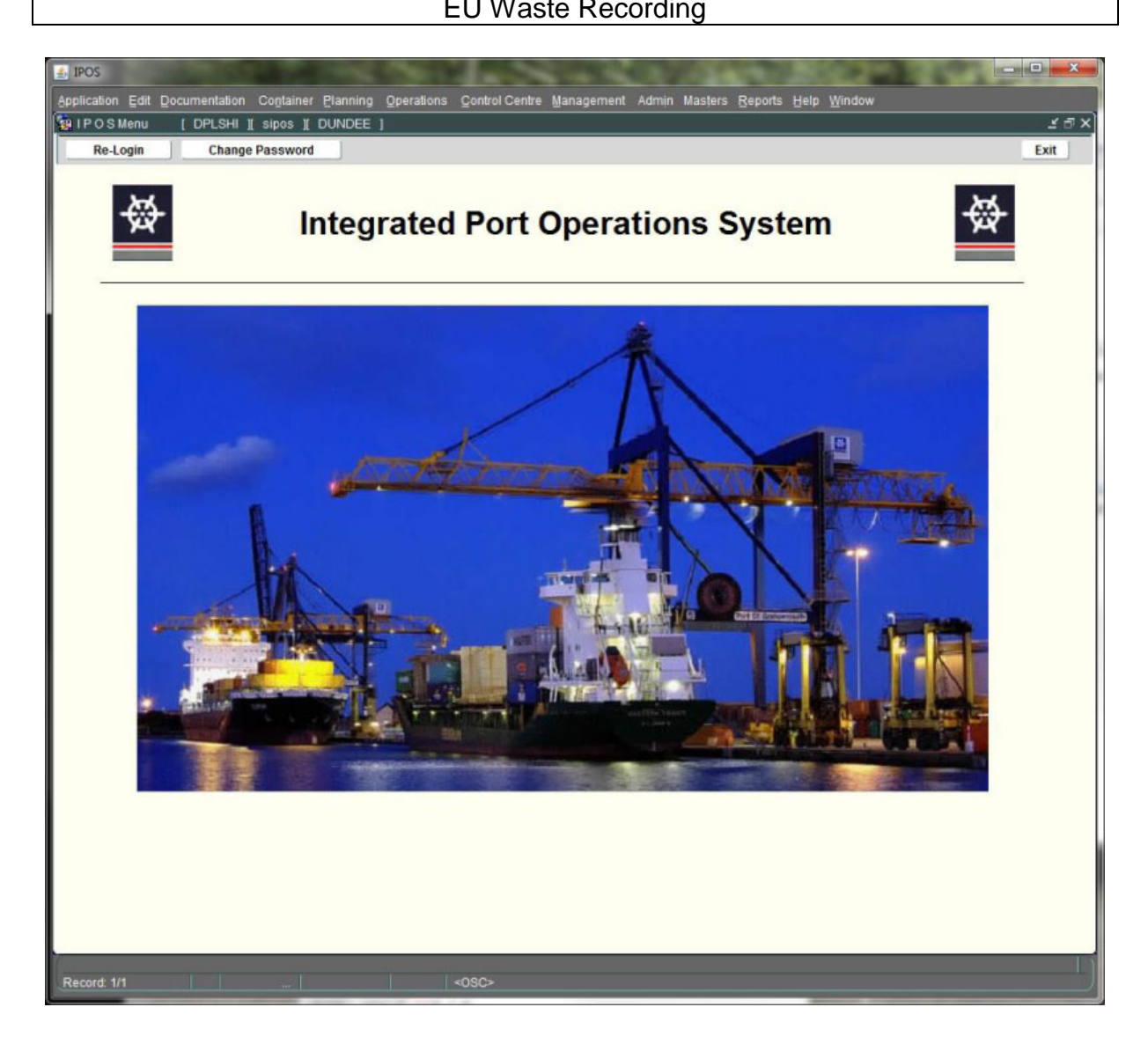

After logging in for the first time, the password should be changed. See the section 'Changing IPOS Password' for more instructions on this process

When the password has been changed, use the dropdown menus to navigate to the Waste Recording screens.

| Module: Marine | Date: 23 <sup>rd</sup> January 2015 | Page 8      |
|----------------|-------------------------------------|-------------|
| CONFIDENTIAL   |                                     | Revision: 1 |

| Forth Ports Limited | User Manual        | CMC Limited |
|---------------------|--------------------|-------------|
|                     | EU Waste Recording |             |

#### **System Navigation - Waste Recording**

To navigate to the Waste Recording screens from the main IPOS screen you should do the following:

Click on:

- > Documentation
- > Vessel Documentation
- > Waste Recording Pre Arrival; (Keyboard shortcut Alt+D+V+W) or
- > Waste Recording Pre Sailing. (Keyboard shortcut Alt+D+V+T)

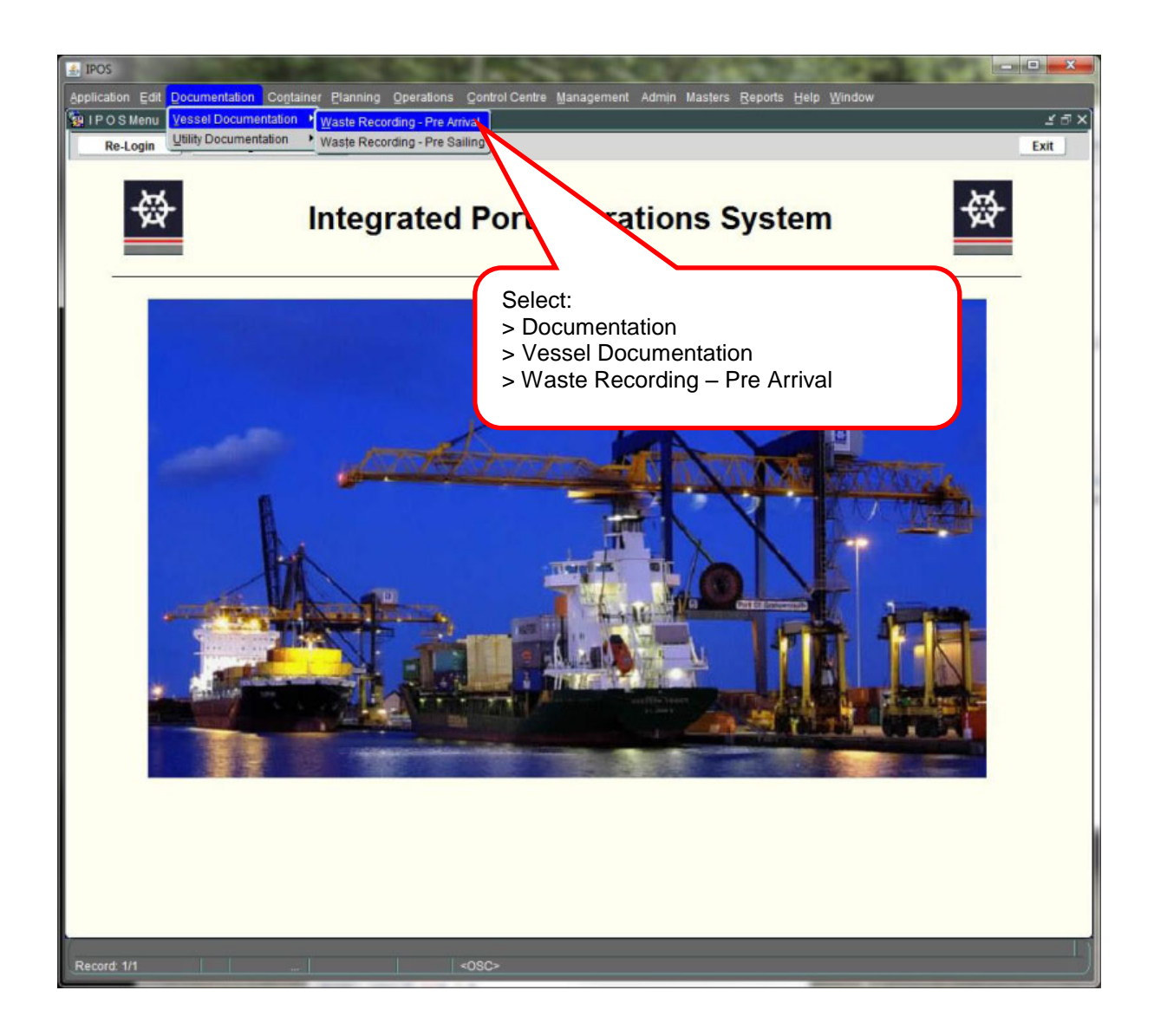

| Module: Marine | Date: 23 <sup>rd</sup> January 2015 | Page 9      |
|----------------|-------------------------------------|-------------|
| CONFIDENTIAL   |                                     | Revision: 1 |

| Forth Ports Limited | User Manual        | CMC Limited |
|---------------------|--------------------|-------------|
|                     | EU Waste Recording |             |

#### **Overview of Waste Recording – Pre Arrival**

On clicking on Waste Recording – Pre Arrival you will see the screen below:

|    | 🛓 IPOS                                  | and the state of the                                 |                              |                                     | 1000 m 7                                            |                                                       |
|----|-----------------------------------------|------------------------------------------------------|------------------------------|-------------------------------------|-----------------------------------------------------|-------------------------------------------------------|
|    | Application Edit Documentation C        | o <u>n</u> tainer <u>P</u> lanning <u>O</u> peration | ons <u>C</u> ontrol Centre   | <u>M</u> anagement Adm <u>i</u> n M | lasters <u>R</u> eports <u>H</u> elp <u>W</u> indov | v                                                     |
|    | Clear Delete                            |                                                      |                              |                                     |                                                     | Save Exit                                             |
|    | Documentation Systems>Vessel            | Documentation>Waste Rec                              | ording - Pre Arrival         | [ DPLSHI ][ sprodrls                | ][ DUNDEE ]                                         | 8 <u>∡</u> ≞×                                         |
| 1  | VCN 1422719                             | Vessel Name LYSBRIS                                  |                              | IMO                                 | 9144263                                             | LOA 129                                               |
|    | Terminal Code 200                       | Terminal Name DUNDEE                                 |                              | Beam                                | 18                                                  | DWT 7500                                              |
|    | ETA 31.12.2014 00:00                    | ETD 31.12.201                                        | 4 00:00                      | 6 Category                          | ' <b></b>                                           |                                                       |
|    |                                         | ATD                                                  |                              | Remarks                             | · [                                                 | 3                                                     |
|    | Last Port where shin gene               |                                                      |                              |                                     | Date when shin generated                            |                                                       |
| 2  | waste was deliv                         | ered                                                 |                              |                                     | waste was delivered                                 |                                                       |
|    | Waste Delivery Into Port Recepti        | on Facilities Pre                                    | e Arrival Waste Closu        | re 🗌 Date 🗌                         | User                                                |                                                       |
|    | Not Set O All O Som                     | e O None                                             |                              |                                     |                                                     |                                                       |
| 4  | Туре                                    | Waste to be<br>Delivered of                          | Maximum<br>dedicated storage | Amount of<br>waste retained         | Port/Terminal at which<br>remaining waste           | Estimated waste generated<br>between notification and |
| т. |                                         | (m3)                                                 | Capacity (m3)                | on board (m3)                       | will be delivered                                   | next port of call (m3)                                |
|    | Waste Oils :<br>Studge                  | 5                                                    | 35.240                       |                                     |                                                     |                                                       |
|    | Bildge Water                            |                                                      | 9.380                        |                                     |                                                     |                                                       |
|    | Waste Others                            |                                                      | 3.390                        |                                     |                                                     |                                                       |
|    | Others - Details                        |                                                      |                              |                                     |                                                     |                                                       |
|    | Food Waste                              |                                                      | 5.000                        |                                     |                                                     |                                                       |
|    | Plastic                                 |                                                      | .000                         |                                     |                                                     |                                                       |
|    | <u>Others</u>                           |                                                      | .000                         |                                     |                                                     |                                                       |
|    | Others - Details                        |                                                      |                              |                                     |                                                     |                                                       |
|    | Cargo Associated Waste :<br>Cargo Waste |                                                      | .000                         |                                     |                                                     |                                                       |
|    | Cargo Waste - Details                   |                                                      |                              |                                     |                                                     |                                                       |
|    | Cargo Residues :<br>Cargo Residues      |                                                      | .000                         |                                     | •                                                   |                                                       |
|    | Cargo Residues - Details                |                                                      |                              |                                     |                                                     |                                                       |
|    |                                         |                                                      |                              |                                     |                                                     |                                                       |
|    |                                         |                                                      |                              |                                     |                                                     |                                                       |
|    |                                         |                                                      |                              |                                     |                                                     |                                                       |
|    | Query caused no records to be retrie    | ved                                                  | _                            |                                     |                                                     |                                                       |
|    | Record: 1/1                             |                                                      | <osc></osc>                  |                                     |                                                     |                                                       |

You will need to enter the following information:

1. In the VCN field, press the button or press F9 to access a lookup table. Vessels displayed in the lookup table will be restricted to those linked to the Agent. If the voyage is not available in the lookup table, contact Forth and Tay Navigation Service to check that vessel has been allocated to the correct agent.

If the vessel is exempt for waste recording the system will display the warning message below. The waste exemption flag is set by the Forth and Tay Navigation Service.

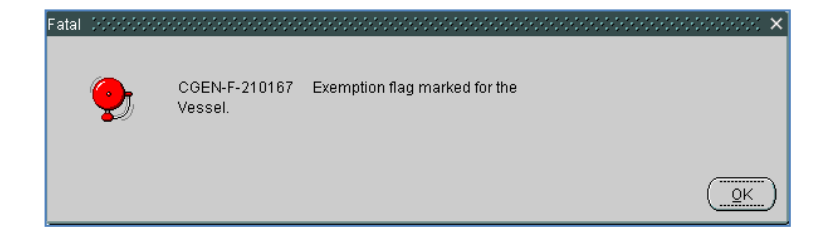

| Module: Marine | Date: 23 <sup>rd</sup> January 2015 | Page 10     |
|----------------|-------------------------------------|-------------|
| CONFIDENTIAL   |                                     | Revision: 1 |

| Forth Ports Limited | User Manual        | CMC Limited |
|---------------------|--------------------|-------------|
|                     | EU Waste Recording |             |

- Enter the UNLOCODE of the last port where ship generated waste was delivered. Press the F9 key or the button to access the lookup table and select the port from the list. Alternatively, enter the UNLOCODE directly if known.
- 3. Enter the date when the ship generated waste was delivered to the port. Note: If no date is entered this does not merit an incomplete data classification (step 6).
- 4. In the **Waste to be Delivered** fields, enter the volumes of waste to be delivered during the vessels call at the terminal. Complete all boxes. Waste to be delivered is a compulsory column and has to be filled in. Where no waste is being delivered at the terminal, record a zero value (0).
- 5. If this is the vessel's first visit to a Forth Ports terminal then the **Maximum dedicated storage Capacity** will need to be populated. After the first call, all data will be held in the IPOS database and will not need to be recorded again, even if the vessel calls at a different terminal.
- 6. Choose the category that applies to the vessel from the following options: -
  - 1) No data supplied
  - 2) Incomplete data supplied
  - 3) Complete data supplied
- 7. Mark the **Pre Arrival Waste Closure** the date and user name is automatically completed. Any voyage which does not have closure marked will appear on an exception report. If an amendment arrives the closure may be unmarked for updating.
- 8. Click on Save.

| Module: Marine | Date: 23 <sup>rd</sup> January 2015 | Page 11     |
|----------------|-------------------------------------|-------------|
| CONFIDENTIAL   |                                     | Revision: 1 |

| Forth Ports Limited | User Manual        | CMC Limited |
|---------------------|--------------------|-------------|
|                     | EU Waste Recording |             |

#### **Overview of Waste Recording – Pre Sailing**

On clicking on Waste Recording - Pre Sailing you will see the screen below:

| VCN 1422719<br>Terminal Code 200<br>ETA 31.12.2014 00<br>ATA<br>Lock Arrival<br>Last Port where shi<br>waste w | Vessel Nar<br>Terminal Nar<br>200 E<br>A<br>Lock Departu<br>p generated<br>as delivered | re LYSBRIS<br>DUNDEE<br>TD 31.12.2014 00:00<br>TD 5<br>SKOGN |                                              | IMO 9144263<br>Beam 18<br>Category 3 COMPLETE DATA<br>Remotes<br>Date when ship generated<br>waste was delivered | LOA [129<br>DWT [7500<br>& SUPPLIED               |
|----------------------------------------------------------------------------------------------------|-----------------------------------------------------------------------------------------|--------------------------------------------------------------|----------------------------------------------|----------------------------------------------------------------------------------------------------|---------------------------------------------------|
| Waste Delivery Into Port                                                                                       | Reception Facilities<br>e  None                                                         | Pre Sailing Wa                                               | aste Closure 🗖, Da                           | ute User                                                                                                    |                                                   |
| Waster 3                                                                                                    | Waste<br>Delivered<br>(m3)                                                              | Maximum<br>dedicated storage<br>Capacity (m3)                | Amount of<br>waste retained<br>on board (m3) | Port/ Ferminal at<br>which remaining<br>waste will be delivered                                                  | between notification an<br>next port of call (m3) |
| Studge                                                                                                    | .000                                                                                    | 35.240 35.240                                                |                                              |                                                                                                    |                                                   |
| Bildge Waltr<br>Waste Other                                                                                    | 000 000                                                                                 | 9.380 9.380                                                  |                                              |                                                                                                    |                                                   |
| Others - Details                                                                                               |                                                                                         |                                                              |                                              |                                                                                                    |                                                   |
| Garbage :<br>Food Waste                                                                                        | 000 000                                                                                 | 5,000 5,000                                                  |                                              |                                                                                                    |                                                   |
| Plastic                                                                                                    | .000 .000                                                                               | .000 .000                                                    |                                              |                                                                                                    |                                                   |
| Others                                                                                                    | .000 .000                                                                               | .000 .000                                                    |                                              |                                                                                                    |                                                   |
| Others - Details                                                                                               |                                                                                         |                                                              |                                              |                                                                                                    |                                                   |
| Cargo Associated Waste :<br>Cargo Waste                                                                        | .000 .000                                                                               | .000. 000.                                                   |                                              |                                                                                                    |                                                   |
| Cargo Residues :<br>Cargo Residues :                                                                           | .000 .000                                                                               | .000 .000                                                    |                                              |                                                                                                    |                                                   |
|                                                                                                    |                                                                                         |                                                              |                                              |                                                                                                    |                                                   |

- 1. In the VCN field, press the button or press F9 to access a lookup table. Vessels displayed in the lookup table will be restricted to those linked to the Agent. If the voyage is not available in the lookup table, contact Forth and Tay Navigation Service to check that vessel has been allocated to the correct agent.
- 2. The details recorded in the Waste Recording Pre-Arrival screen will be displayed
- 3. In the **Waste Delivered** and **Amount of Waste Retained on Board** columns, record the corresponding details. The Waste Delivered fields are pre-populated with the values recorded at the earlier stage, and can be modified as required.
- 4. The classification can be modified if required. Choose the category that applies to the vessel from the following options: -
  - 1) No data supplied
  - 2) Incomplete data supplied
  - 3) Complete data supplied
- 5. Mark the **Pre Sailing Waste Closure** the date and user name fields are automatically completed. If further information needs to be added the closure may be unmarked for

| Module: Marine | Date: 23 <sup>rd</sup> January 2015 | Page 12     |
|----------------|-------------------------------------|-------------|
| CONFIDENTIAL   |                                     | Revision: 1 |

| Forth Ports Limited | User Manual        | CMC Limited |
|---------------------|--------------------|-------------|
|                     | EU Waste Recording |             |

updating. Any voyage, which does not have closure marked will appear on an exception report.

6. Click on **Save**.

| Module: Marine | Date: 23 <sup>rd</sup> January 2015 | Page 13     |
|----------------|-------------------------------------|-------------|
| CONFIDENTIAL   |                                     | Revision: 1 |

| Forth Ports Limited | User Manual        | CMC Limited |
|---------------------|--------------------|-------------|
|                     | EU Waste Recording |             |

#### Reports

Agents will have access to the Waste Exception report and the Waste Arrival Departure Report.

#### Waste Exception Report

The Waste Exception Report can be used to identify vessels where: -

- Waste Reports have not been submitted
- Waste Reports have been submitted but are not yet complete

The voyages displayed on the reports will be restricted to those that are associated with the user ID.

To navigate to the Waste Exception report from the main IPOS screen you should do the following:

Click on:

- > Reports
- > Marine Reports
- > Waste Exception Report

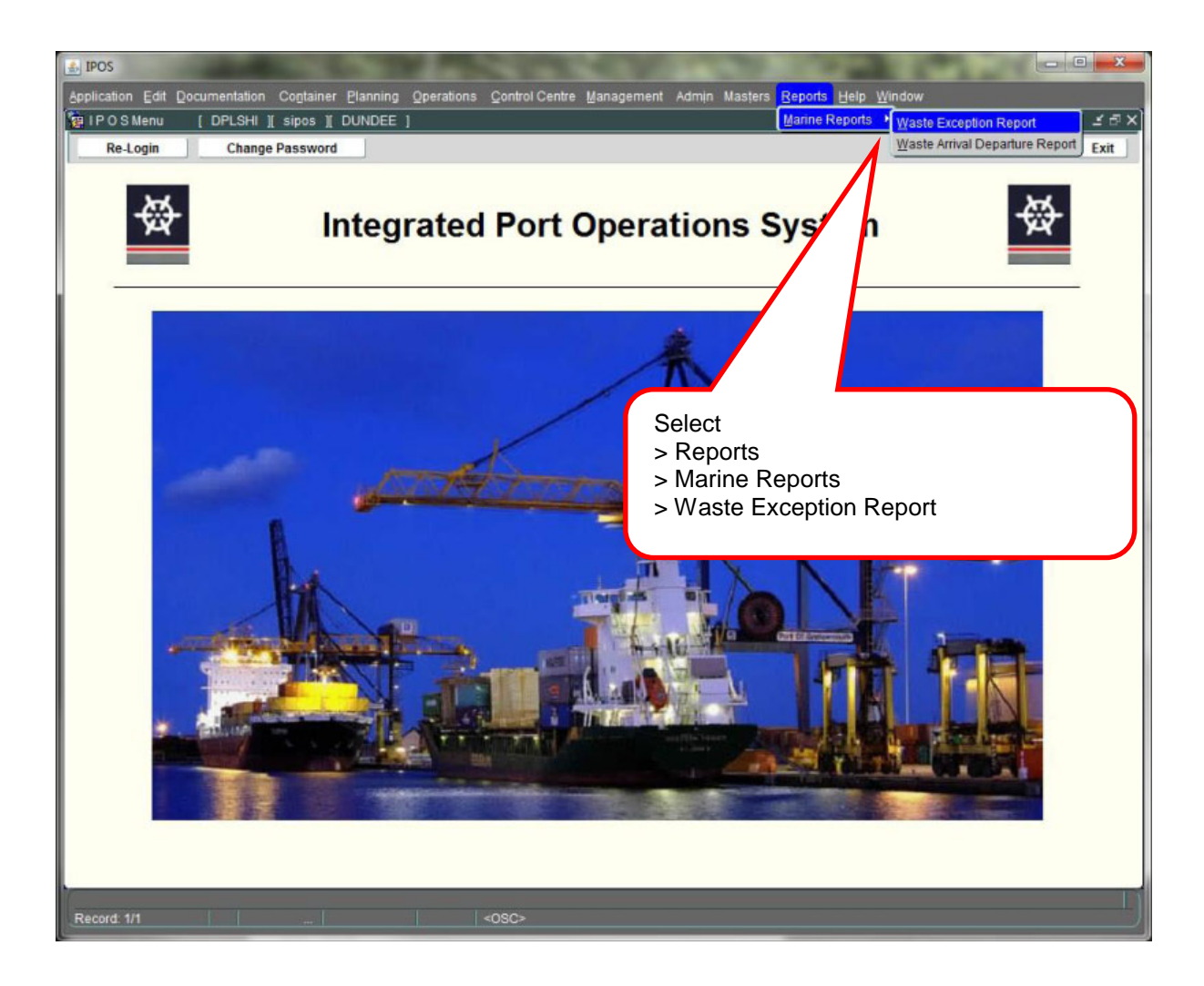

| Module: Marine | Date: 23 <sup>rd</sup> January 2015 | Page 14     |
|----------------|-------------------------------------|-------------|
| CONFIDENTIAL   |                                     | Revision: 1 |

| Forth Ports Limited | User Manual        | CMC Limited |
|---------------------|--------------------|-------------|
|                     | EU Waste Recording |             |

The Waste Exception Report generation screen will open

| From Arrival Date 01:22:2014 00:00 To Arrival Date 31:12:2014 00:00  Terminal Name KIRKCALDY MOBILE RESOURCE POOL GRAINFAX CONSERVANCY GRAINEAMOUTH LEITH BARCOCK CONSERVANCY HOUND POINT BAREFOOT NVERKEITHING CONDILE CONDILE CONDILE CONDILE | IPOS Application Edit Documentation Cogtainer Planning Operation Clear Reports>Waste Exception Report DPLS | ns <u>Control Centre Management Admin Masters Options</u> <u>Reports Help Window</u><br>Report Exit<br>1<br>3                                                                                                    |
|----------------------------------------------------------------------------------------------------|----------------------------------------------------------------------------------------------------|----------------------------------------------------------------------------------------------------|
|                                                                                                    | From Arrival Date                                                                                          | 01.12.2014 00:00       To Arrival Date       31.12.2014 00:00         Image: Conservation of the second conservation of the second cons |

- 1. In the From Arrival Date and To Arrival Date fields, enter the date range for the report
- 2. The Terminal Name selection will default to the current terminal
- 3. Click on the **Report** button in the top right hand corner of the screen:

The completed report will open in a PDF format. The screenshot below demonstrates the report format: -

|                              |                              | n ite d                | h Ports Lir     | Fort                                        |                                                              |                           | JNDEE                                |
|------------------------------|------------------------------|------------------------|-----------------|---------------------------------------------|--------------------------------------------------------------|---------------------------|--------------------------------------|
| <b>校</b>                     |                              | Waste Exception Report |                 |                                             | <b>₩</b>                                                     |                           |                                      |
|                              |                              |                        |                 | 00:00                                       | rom Date : 01.12.2014                                        | ers: Fr                   | uery Paramete                        |
|                              |                              | 2.2014 00:00           | To Date : 31.12 | 00.00                                       | erminals : DUNDEE                                            | т                         |                                      |
| Sailing Waste<br>Closed Date | Arrival Waste<br>Closed Date | ATD                    | To Date : 31.12 | ETA                                         | 'erminals: DUNDEE<br>Vessel Name                             | VCN                       | Terminal<br>Name                     |
| Sailing Waste<br>Closed Date | Arrival Waste<br>Closed Date | ATD                    | To Date : 31.12 | ETA<br>15.12.2014 00:00                     | erminals : DUNDEE<br>Vessel Name<br>BOTNA SEAWAYS            | VCN<br>1422720            | Terminal<br>Name<br>JUNDEE           |
| Sailing Waste<br>Closed Date | Arrival Waste<br>Closed Date | ATD                    | To Date : 31.12 | ETA<br>15.12.2014 00:00<br>31.12.2014 00:00 | erminals : DUNDEE<br>Vessel Name<br>BOTNA SEAWAYS<br>LYSBRIS | VCN<br>1422720<br>1422719 | Terminal<br>Name<br>XUNDEE<br>XUNDEE |

| Module: Marine | Date: 23 <sup>rd</sup> January 2015 | Page 15     |
|----------------|-------------------------------------|-------------|
| CONFIDENTIAL   |                                     | Revision: 1 |

| Forth Ports Limited | User Manual        | CMC Limited |
|---------------------|--------------------|-------------|
|                     | EU Waste Recording |             |

#### Waste Arrival Departure Report

The Waste Arrival Departure Report summarises all reports in the given date range and indicates the status of each voyage report, showing: -

- Whether arrival and departure declarations have been made
- The status of each declaration

The voyages displayed on the reports will be restricted to those that are associated with the user ID.

To produce the Waste Exception report, from the main IPOS screen you should do the following:

Click on:

- > Reports
- > Marine Reports
- > Waste Arrival Departure Report

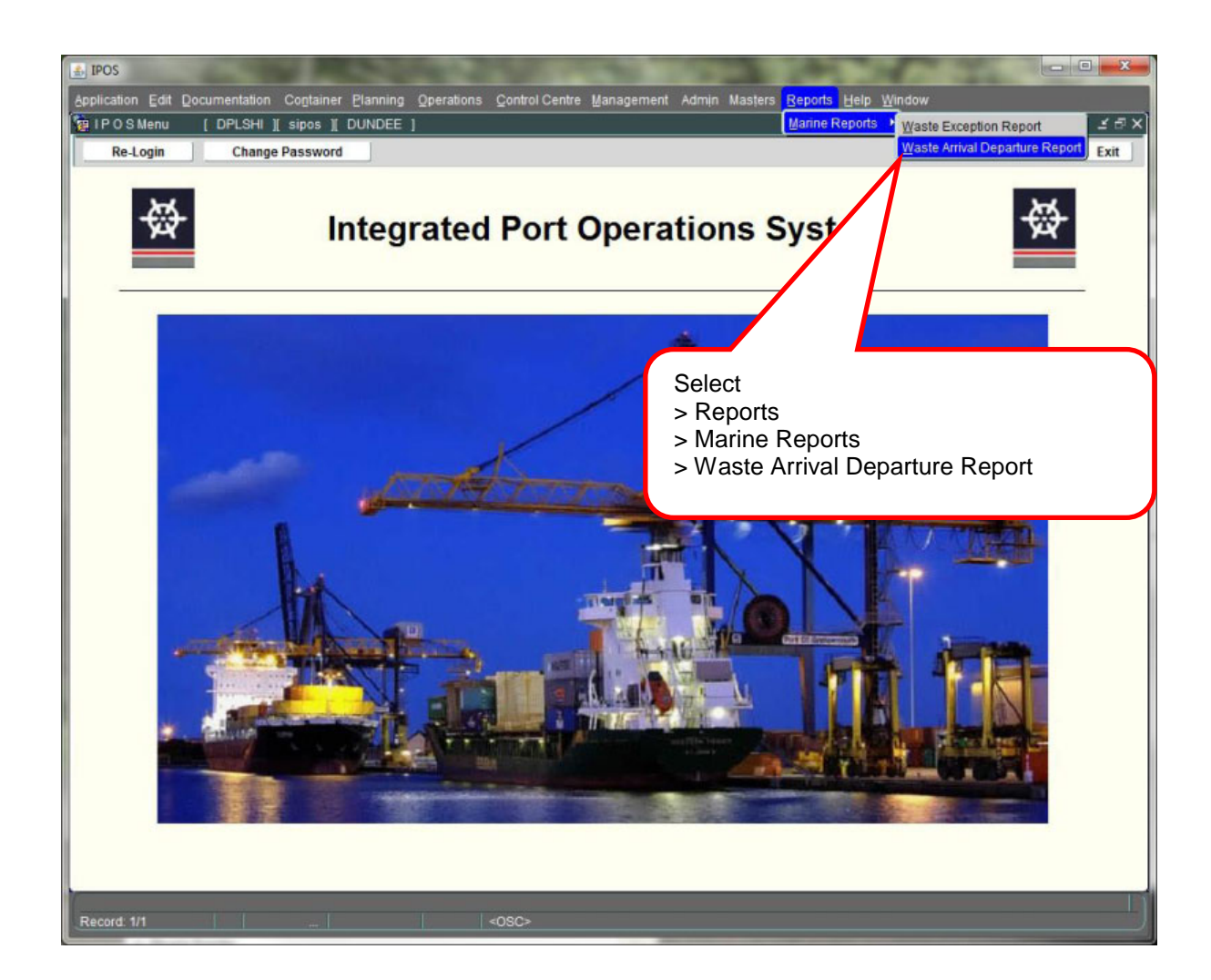

| Module: Marine | Date: 23 <sup>rd</sup> January 2015 | Page 16     |
|----------------|-------------------------------------|-------------|
| CONFIDENTIAL   |                                     | Revision: 1 |

| Forth Ports Limited | User Manual        | CMC Limited |
|---------------------|--------------------|-------------|
|                     | EU Waste Recording |             |

The Waste Arrival Departure Report generation screen will open

| 🛃 IPOS                         | A REAL PROPERTY OF A REAL PROPERTY OF A REAL PROPER |             |
|--------------------------------|----------------------------------------------------------------------------------------------------|-------------|
| Application Edit Documentation | Container Planning Operations Control Centre Management Admin Masters Options Reports Help Window                                                                                                    |             |
| Clear                          |                                                                                                    | Report Exit |
|                                |                                                                                                    |             |
| Reports>Marine Reports>Wa      | aste Arrival Departure Report [DPLSHI] sprodris ] DUNDEE ]                                                                                                    | 2 B X       |
|                                | 1 5                                                                                                    |             |
|                                |                                                                                                    |             |
|                                | From Date 12.11.2014 13:58 To Date 13.11.2014 13:58                                                                                                    |             |
|                                | Closure Status                                                                                                    |             |
|                                | Pre Arrival Copen Colosed @ Both Category                                                                                                    |             |
|                                |                                                                                                    |             |
|                                | Pre Sailing C. Open C. Closed @ Both Category                                                                                                    |             |
|                                |                                                                                                    |             |
|                                | Terminal Name                                                                                                    |             |
|                                |                                                                                                    |             |
|                                |                                                                                                    |             |
|                                |                                                                                                    |             |
|                                |                                                                                                    |             |
|                                |                                                                                                    |             |
|                                | LEITH ROSYTH FERRY                                                                                                    |             |
|                                | BURNTISLAND                                                                                                    |             |
|                                | METHIL GRANGEMOUTH BALANCE SHEET ACCOUN-                                                                                                    |             |
|                                | GRAINFAX                                                                                                    |             |
| 3                              | DUNDEE                                                                                                    |             |
|                                | ROSYTH H SHED GMOUTH                                                                                                    |             |
|                                | HOUND POINT                                                                                                    |             |
|                                |                                                                                                    |             |
|                                |                                                                                                    |             |
|                                |                                                                                                    |             |
|                                |                                                                                                    |             |
|                                |                                                                                                    |             |
|                                |                                                                                                    |             |
|                                |                                                                                                    |             |
|                                |                                                                                                    | L I         |
| Record: 1/1                    | <0SC>                                                                                                    |             |
|                                |                                                                                                    |             |

- 1. In the From Date and To Date fields, enter the date range for the report
- 2. The report output can be filtered to only show voyages at specific Pre-Arrival and Pre-Sailing status. Use the radio buttons to specify the report output as required
- 3. The Terminal Name selection will default to the current terminal
- 4. There is no requirement to filter by Asset Area
- 5. Click on the **Report** button in the top right hand corner of the screen:

The completed report will open in a PDF format. The screenshot below demonstrates the report format. Note that only vessels that have arrived at the terminal will be displayed on this report. Pending voyages will not be displayed.

| Module: Marine | Date: 23 <sup>rd</sup> January 2015 | Page 17     |
|----------------|-------------------------------------|-------------|
| CONFIDENTIAL   |                                     | Revision: 1 |

| Forth Ports Limited | User Manual        | CMC Limited |
|---------------------|--------------------|-------------|
|                     | EU Waste Recording |             |

| DUNDEE       |                            |                  | Fo             | rth Ports Li | m ite d     |      | 1     | 3.11.201 | 4 14:07  |
|--------------|----------------------------|------------------|----------------|--------------|-------------|------|-------|----------|----------|
| 敬            | Arri                       | val and De       | parture b      | y Vessel -   | Waste Recor | ding | Repo  | ort      | <b>⇔</b> |
| Query Param  | Query Parameters : Asset : |                  |                |              |             |      |       |          |          |
| From Date '  | 01.11.2014 00:00           | )                |                |              |             |      |       |          |          |
| From Date .  |                            |                  |                |              |             |      |       |          |          |
| To Date :    | 31.12.2014 00:00           | )                |                |              |             |      |       |          |          |
|              |                            |                  |                |              |             |      |       |          |          |
|              |                            |                  |                |              |             |      |       |          |          |
| Terminal Nam | e: DUNDEE                  |                  |                | Asset Area   | a: CATCHALL |      |       |          |          |
|              |                            |                  |                |              |             |      |       |          |          |
| Vessel Name  | LT SDRIS                   |                  |                |              |             |      |       |          |          |
|              |                            |                  |                |              |             | Clos | ure ? | Cate     | gory     |
| Sr. No. VCN  |                            | Arrival Date     | Departure Date | Last Port    | Next Port   | Arr  | Dep   | Arr      | Dep      |
| 1 142271     | 9 9144263                  | 13.11.2014 06:00 |                | SKOGN        | HALDEN      | Y    | Ν     | 3        | 3        |
|              |                            |                  |                |              |             |      |       |          |          |
| Vessel Total | : 1                        |                  |                |              |             |      |       |          |          |
|              |                            |                  |                | 4            | <u>^</u>    |      |       |          |          |
| Terminal Tot | ai:                        |                  |                | 1            | U           |      |       |          |          |
| Grand Tota   | al:                        |                  |                | 1            | 0           |      |       |          |          |
|              |                            |                  |                |              |             |      |       |          |          |
| 1            |                            |                  |                |              |             |      |       |          |          |

| Module: Marine | Date: 23 <sup>rd</sup> January 2015 | Page 18     |
|----------------|-------------------------------------|-------------|
| CONFIDENTIAL   |                                     | Revision: 1 |

| Forth Ports Limited | User Manual        | CMC Limited |
|---------------------|--------------------|-------------|
|                     | EU Waste Recording |             |

#### **Changing IPOS Password**

This is done by clicking on the **Change Password** button in the top left hand corner of the screen;

The Change Password window below will be displayed:

|         | Old Password    |   |                | ) |
|---------|-----------------|---|----------------|---|
|         | New Password    |   |                | ) |
| Re-ente | er New Password |   |                | ) |
|         | ок              | C | an <u>c</u> el |   |
|         |                 |   |                |   |

In the Old Password field, enter the current password. In the **New Password** and **Re-enter New Password** fields, enter the new password

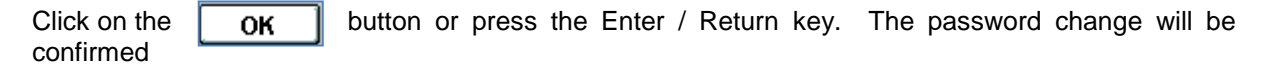

| Information | 50000000000000000000000000000000000000 | × |
|-------------|----------------------------------------|---|
| Ŭ           | Password Successfully Changed          | d |
|             |                                        | ) |

Click on the

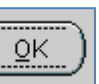

button or press the Enter / Return button.

| Module: Marine | Date: 23 <sup>rd</sup> January 2015 | Page 19     |
|----------------|-------------------------------------|-------------|
| CONFIDENTIAL   |                                     | Revision: 1 |